## Comment annuler un écrêtage automatique ?

Pour rappel, un écrêtage correspond à un évènement qui vient réduire les temps de travail d'un utilisateur de manière automatique en fonction de certains paramètres généraux et de son cycle de travail.

Deux types d'écrêtages peuvent être paramétrés :

- "Écrêtage d'une entrée/sortie en fonction de la grille horaire" : dans ce cas, les heures réalisées en dehors de la grille horaire affectée à l'utilisateur sont automatiquement déduites du temps réalisé sur sa journée.
- "Écrêtage de la pause méridienne" : dans ce cas, si l'utilisateur n'a pas respecté le temps minimum de pause méridienne renseigné dans la grille horaire qui lui est affectée, on ajoute un événement en négatif de X minutes afin que la pause respecte bien la durée minimum requise.

En général, ce type d'événement est identifié ainsi :

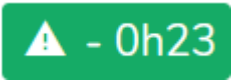

Cet événement d'écrêtage résultant d'un calcul automatique, il n'est pas possible de le supprimer directement. Si vous souhaitez que ce temps ne soit pas effectivement déduit, il vous faut ajouter un événement afin de compenser cette réduction automatique.

Cette action sera possible sous réserve que la nature d'heures "Annulation écrêtage" ait été ajoutée au profil d'heures (de type "Saisie d'un cumul d'heures").

Rendez-vous sur l'écran : Temps > Gestion > Autres calendriers, puis cliquez sur le nom de l'utilisateur

Rdv dans la feuille de temps : Comment accéder au calendrier et à une feuille de temps d'un utilisateur ?"

Il faut dans un 1er temps ajouter un évènement : cliquez sur le + de la ligne concernée où se trouve l'écrêtage :

| A soumett | tre En cours de v | validation Validé Sans validation     |                           |               | Ø              |          | ۵       | ы      |
|-----------|-------------------|---------------------------------------|---------------------------|---------------|----------------|----------|---------|--------|
| J         | uillet            | Heures                                |                           | Action        | Théorique      | Effectif | Différe | entiel |
| h         | un. 1             | 3h27 1h26 3h48                        |                           | +             | 7h00           | 7h15     |         | 0h15   |
| n         | nar. 2            | <b>3h35</b> 0h32 <b>3h55 A</b> - 0h28 |                           | +             | 7h00           | 7h02     |         | 0h02   |
| n         | mer. 3            | 3h35 1h25 3h00                        |                           | +             | 7h00           | 6h35     | -       | 0h25   |
| j€        | eu. 4             | 3h45 1h01 4h02                        |                           | +             | 7h00           | 7h47     |         | 0h47   |
| v         | /en. 5            | G 7h00                                |                           | +             | 7h00           | 7h00     |         |        |
| s         | am. 6             |                                       |                           | +             |                |          |         |        |
| d         | lim. 7            |                                       |                           | +             |                |          |         | 0h39   |
|           |                   |                                       |                           | G             | <b>Q</b> 35h00 | 35h39    |         | 1h18   |
|           |                   |                                       |                           | Récapitulatif |                |          |         |        |
|           |                   |                                       | Différentiel hebdomadaire | 0h39          |                |          |         |        |

Dans le menu déroulant "Nature d'heures", sélectionnez "**Annulation écrêtage**" et enregistrez, puis renseignez la **durée de la compensation** et validez.

| Ajouter ×                               |  |  |  |  |  |  |
|-----------------------------------------|--|--|--|--|--|--|
| Nature d'heures *                       |  |  |  |  |  |  |
| Pointage ~                              |  |  |  |  |  |  |
| Pointage                                |  |  |  |  |  |  |
| Absence                                 |  |  |  |  |  |  |
| Demande autorisation d'absence          |  |  |  |  |  |  |
| Report d'heures semaine précédente      |  |  |  |  |  |  |
| Oubli de pointage                       |  |  |  |  |  |  |
| Temps de trajet                         |  |  |  |  |  |  |
| Annulation écrêtage                     |  |  |  |  |  |  |
|                                         |  |  |  |  |  |  |
|                                         |  |  |  |  |  |  |
| Ajouter ×                               |  |  |  |  |  |  |
| "Annulation écrêtage" le 2 juillet 2024 |  |  |  |  |  |  |
| Temps à enregistrer *                   |  |  |  |  |  |  |
| 00:28 🕑                                 |  |  |  |  |  |  |
| Valider                                 |  |  |  |  |  |  |

Dans notre exemple, nous avons repris l'intégralité du temps déduit soit 28min. Vous avez la possibilité de renseignez la durée de votre choix.

Le libellé des natures d'heures étant éditable, il est possible que le libellé proposé sur votre application soit différent, par exemple : "Demande d'annulation d'écrêtage", "Compensation écrêtage"...

L'événement a été ajouté et sur la journée du mardi 2, on voit que le total **Effectif** et le **Différentiel** ont été mis à jour :

| A sour | mettre En cours de | validation Valide Sans validation |                  |               | ⊗              |          |              | M    |
|--------|--------------------|-----------------------------------|------------------|---------------|----------------|----------|--------------|------|
|        | Juillet            | Heures                            |                  | Action        | Théorique      | Effectif | Différentiel |      |
|        | lun. 1             | 3h27 1h26 3h48                    |                  | +             | 7h00           | 7h15     |              | 0h15 |
|        | mar. 2             | 3h35 0h32 3h55 🔺 - 0h28 😵 0h28    |                  | +             | 7h00           | 7h30     | )(           | 0h30 |
|        | mer. 3             | 3h35 1h25 3h00                    |                  | +             | 7h00           | 6h35     | -            | 0h25 |
|        | jeu. 4             | 3h45 1h01 4h02                    |                  | +             | 7h00           | 7h47     |              | 0h47 |
|        | ven. 5             | G 7h00                            |                  | +             | 7h00           | 7h00     |              |      |
|        | sam. 6             |                                   |                  | +             |                |          |              |      |
|        | dim. 7             |                                   |                  | +             |                |          |              | 0h39 |
|        |                    |                                   |                  | C             | <b>Q</b> 35h00 | 36h07    |              | 1h46 |
|        |                    |                                   |                  | Récapitulatif |                |          |              |      |
|        |                    | Différent                         | iel hebdomadaire | 0h39          |                |          |              |      |

## From: https://manuel.ohris.info/ - **Documentation oHRis**

Permanent link: https://manuel.ohris.info/doku.php/module\_temps:comment\_annuler\_un\_ecretage\_automatique

Last update: 2024/07/10 12:02

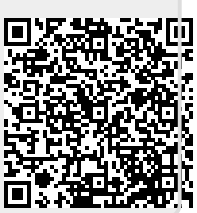